# ANLEITUNG ZUM ERSTELLEN UND EXPORTIEREN

# VON KORREKTEN DRUCKDATEN

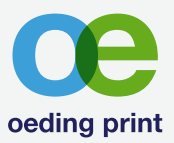

### ) Farbprofil einstellen

Unter > Einstellungen > Farbe sRGB IEC61966-2.1 und PSO coated v3 bzw PSO uncoated v3 auswählen

# Optimierung auf die Papierwahl

#### Coated

1

Für Drucke auf matt und glänzend gestrichenen Papieren sowie für alle Aufträge die auf unseren Digitaldruckmaschinen gedruckt werden wählen Sie bitte PSO Coated v3 (Fogra 51).

#### Uncoated

2

Für Drucke auf ungestrichenen- und Naturpapieren wählen Sie bitte PSO Uncoated v3 (Fogra 52).

### Dokument erstellen

Beim Erstellen eines neuen Dokuments

- > Bei »Farbe« das benötigte Farbprofil auswählen
- (PSO coated v3 oder PSO uncoated v3)
- > Bei »Anschnitt« 3 mm eingeben

# 3) Farbe

Unter Fenster »Farbe« einstellen, dass schwarz sich wie folgt zusammen setzt

- C 0
- Μ 0
- Y 0

### K 100 Prozent

Achtung:

Das schwarz welches standardmäßig unter »Farbfeldern« angeboten wird ist nicht korrekt!

.....

# Noch Fragen?

#### Tel. +49 531 48015-53 prepress@oeding-print.de

Haftungsausschluss: Die oeding print GmbH hat die Inhalte mit großer Sorgfalt zusammengestellt. Trotzdem kann keine Gewähr für die Fehlerfreiheit und Genauigkeit der enthaltenen Informationen übernommen werden. Jegliche Haftung für Schäden, die direkt oder indirekt aus der Benutzung dieses Downloads entstehen, wird ausgeschlossen.

### 4) Exportieren – Dateieinstellungen

Unter

> Datei> Exportieren

> EXPOLLETEN

ist in dem Fenster »Dateieinstellungen« wichtig, dass »inklusive Anschnittbereiche« **NICHT** ausgewählt wird. Ansonsten würde der Anschnitt mit in das Format einberechnet werden.

| Vorgabe:               | oe_PDF_x4_v3_coated 💲                            |
|------------------------|--------------------------------------------------|
| Rastern mit DPI:       | (300) V (Nichts wird gerastert)                  |
|                        | nklusive Anschnittbereiche                       |
|                        | Export per Vorschau anzeigen, sobald vollständig |
|                        | Alle Lavoutseiten *                              |
|                        |                                                  |
|                        |                                                  |
| Geschätzte Datelgröße: | 1.70 MB                                          |
|                        |                                                  |

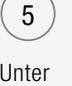

#### Exportieren – Erweitert

| Un | iter  |
|----|-------|
| >  | Datei |
|    | _     |

> ExportierenBitte folgendes einstellen:

|                                                                                                    | Erwe | aitert                           |                                         | ≡ |
|----------------------------------------------------------------------------------------------------|------|----------------------------------|-----------------------------------------|---|
|                                                                                                    |      |                                  | Nicht unterstützte Eigenschaften        |   |
|                                                                                                    |      | 🖉 Bilder per Dov                 | vnsampling neu berechnen                |   |
|                                                                                                    |      | Über:                            | 375 Y DPI                               |   |
|                                                                                                    |      | Neuberechnung:                   | Bilinear                                |   |
|                                                                                                    |      | <ul> <li>Dokumentaufl</li> </ul> | ösung verwenden                         |   |
|                                                                                                    |      | DPI verwende                     |                                         |   |
|                                                                                                    |      | JPEG-Kompri                      | nierung zulassen                        |   |
|                                                                                                    |      | Qualität:                        | 100 🗸                                   |   |
|                                                                                                    |      |                                  |                                         |   |
|                                                                                                    |      |                                  | PDF/X-4                                 |   |
|                                                                                                    |      |                                  | Wie Dokument                            |   |
|                                                                                                    |      |                                  | PSO Coated v3                           |   |
|                                                                                                    |      |                                  |                                         |   |
|                                                                                                    |      | Bildfarbräume                    | umwandeln                               |   |
| Schmuckfarben übernehmen                                                                                                    |      | n übernehmen                     |                                         |   |
| Schwarz überdrucken<br>Inklusive Hyperlinks                                                                                                    |      |                                  | drucken                                 |   |
|                                                                                                    |      |                                  |                                         |   |
|                                                                                                    |      | Inklusive Lese                   | zeichen                                 |   |
|                                                                                                    |      |                                  |                                         |   |
|                                                                                                    |      |                                  |                                         |   |
| Inklusive Anschnittbereiche  Inklusive Druckmarken  Inklusive Schnittmarken Inklusive Passermarken Inklusive Passermarken Inklusive Farbstreifen |      |                                  | hnittbereiche                           |   |
|                                                                                                    |      |                                  | kmarken                                 |   |
|                                                                                                    |      |                                  | e Schnittmarken                         |   |
|                                                                                                    |      |                                  | e Passermarken                          |   |
|                                                                                                    |      |                                  | e Farbstreifen                          |   |
|                                                                                                    |      | <ul> <li>Inklusiv</li> </ul>     | e Seiteninfos                           |   |
|                                                                                                    |      | nriften einbetten:               | Alle Schriften                          |   |
|                                                                                                    |      |                                  | <ul> <li>Schriftuntergruppen</li> </ul> |   |
|                                                                                                    |      | 🔽 Erweiterte Fea                 | itures zulassen                         |   |